Sony Digital Photo Printer

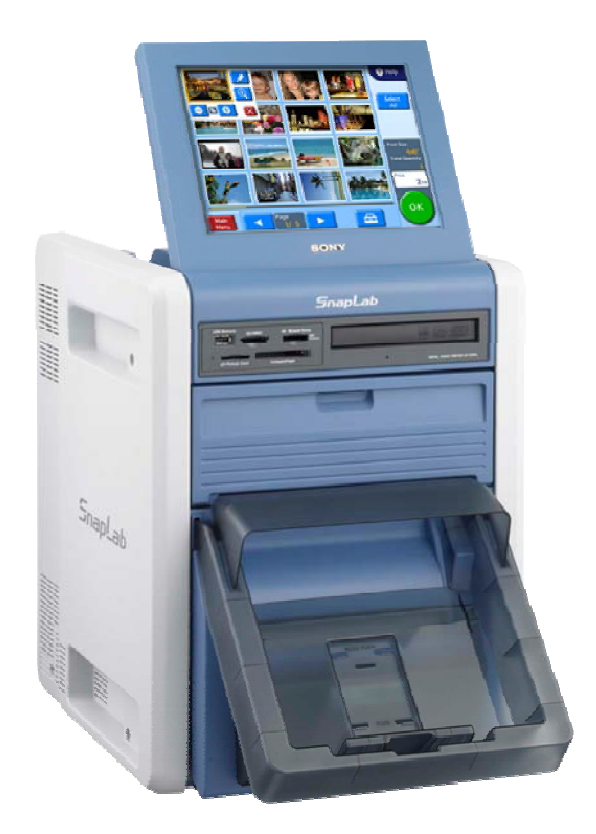

# How to create:

- Border data
- Logo stamp data

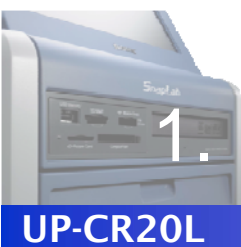

## Creating a Template

**Create a border design using image editing software.** 

### **Image Size**

Create image data with the correct size, as follows.

| Printer              | Print Size |         | Image Size  |  |
|----------------------|------------|---------|-------------|--|
|                      | (inch)     | (cm)    | (pixels)    |  |
| UP-CR20L<br>UP-DR200 | 3 x 5      | 9 x 13  | 1728 x 1210 |  |
|                      | 4 x 6      | 10 x 15 | 2048 x 1382 |  |
|                      | 5 x 7      | 13 x 18 | 2380 x 1728 |  |
|                      | 6 x 8      | 15 x 20 | 2724 x 2048 |  |
| UP-DR80              | 4 x 8      | 10 x 20 | 2472 x 1220 |  |
|                      | 8 x 10     | 20 x 25 | 3056 x 2472 |  |
|                      | 8 x 12     | 20 x 30 | 3660 x 2472 |  |

#### Transparent

The transparent is effective in the border.

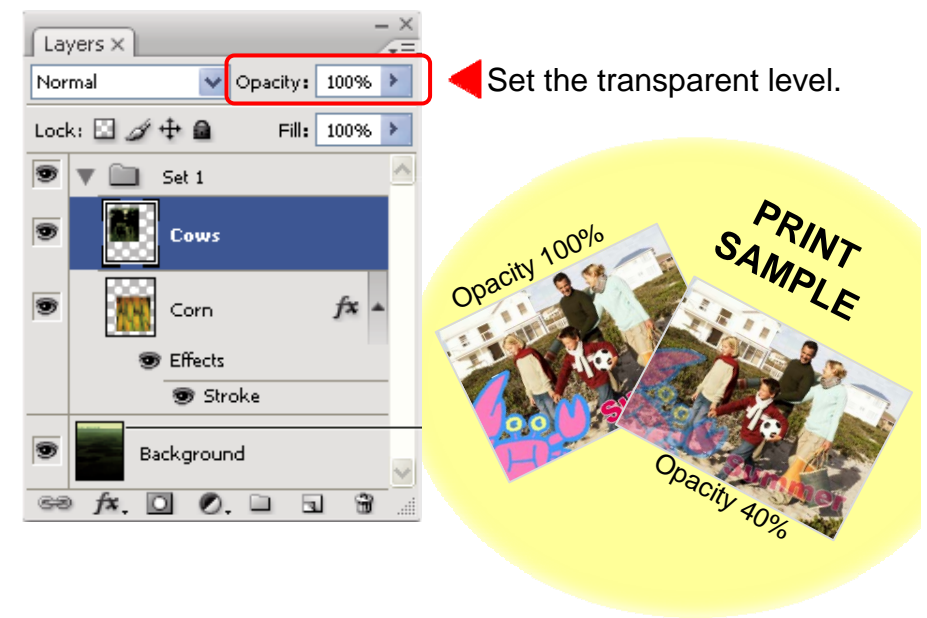

### **Data Format**

Only image data in PNG format can be used.

Please save the data as PNG.

The color tone which can be handled is 32 bits (24 bits RGB + 8 bits alpha channel ).

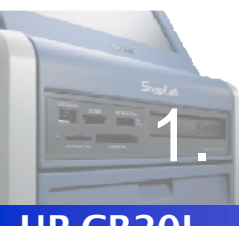

## Creating a Template

UP-CR20L Create a border design using image editing software.

#### Area which may not be printed

A portion close to each edge of the image may not be printed.

However, you can set guide lines via the Photoshop Guide View to check that important parts of the image are inside this portion.

- 1 Choose [View] > [New Guide].
- **2** II

In the dialog box, select Horizontal or Vertical orientation, enter a position, and click [OK].

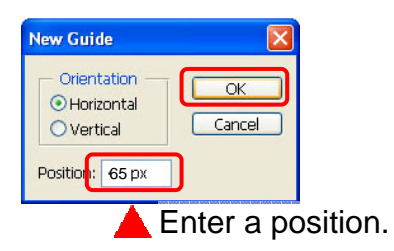

#### Position list

| Print Size |         | Position (pixel) |        |          |       |  |
|------------|---------|------------------|--------|----------|-------|--|
|            |         | Horizontal       |        | Vertical |       |  |
| (inch)     | (cm)    | Тор              | Bottom | Left     | Right |  |
| 3 x 5      | 9 x 13  | 65               | 1145   | 65       | 1663  |  |
| 4 x 6      | 10 x 15 | 65               | 1317   | 65       | 1983  |  |
| 5 x 7      | 13 x 18 | 65               | 1663   | 65       | 2315  |  |
| 6 x 8      | 15 x 20 | 65               | 1983   | 65       | 2659  |  |
| 4 x 8      | 10 x 20 | 48               | 1172   | 64       | 2408  |  |
| 8 x 10     | 20 x 25 | 64               | 2408   | 48       | 3008  |  |
| 8 x 12     | 20 x 30 | 64               | 2408   | 48       | 3612  |  |

3 You will now see the guide line on the image. If you want to lock all guides, choose [View] > [Lock Guides].

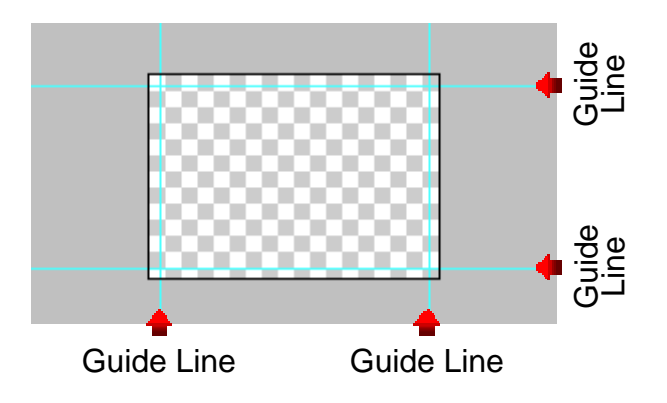

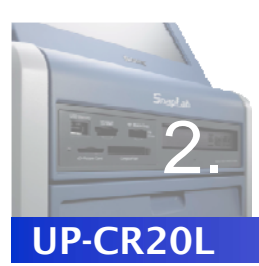

# Using the Utility Software

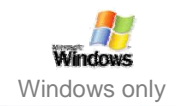

Export the image data to the template data.

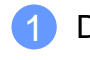

Double click on the "SonySnapLabUtility.exe".

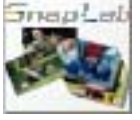

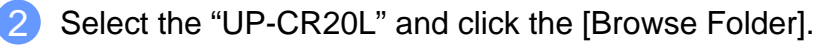

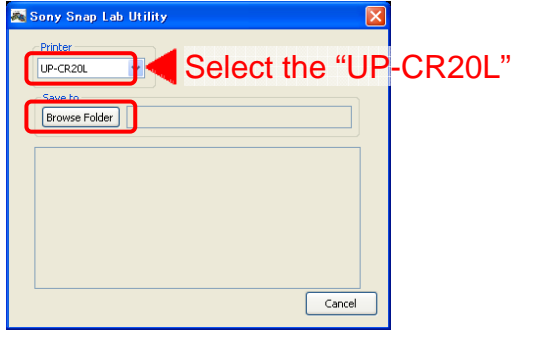

3 Select the drive where the template data will be stored. And click [OK].

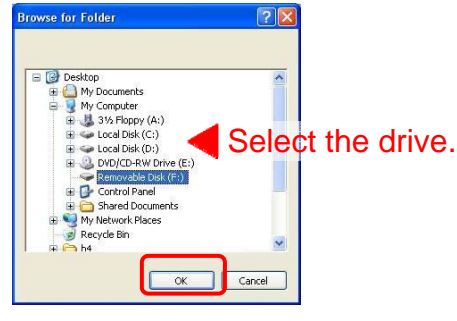

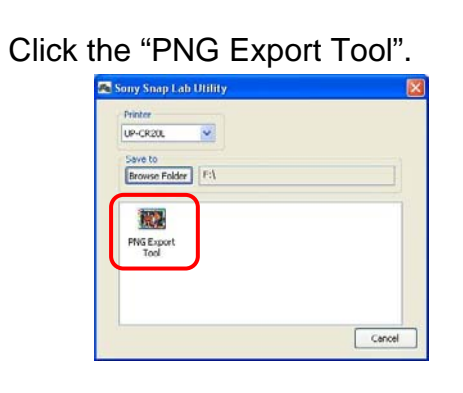

5 Click the [Brows...].

(4

(6)

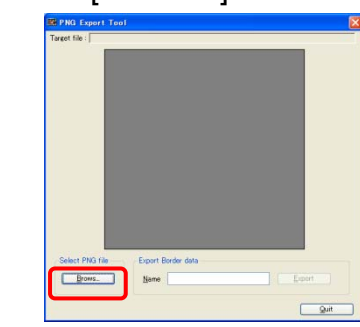

Select the PNG file to be used for the template and click the [Open].

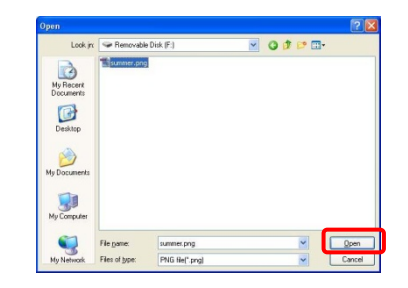

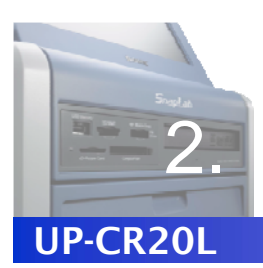

## Using the Utility Software

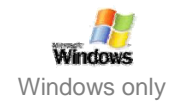

#### Export the image data to the template data.

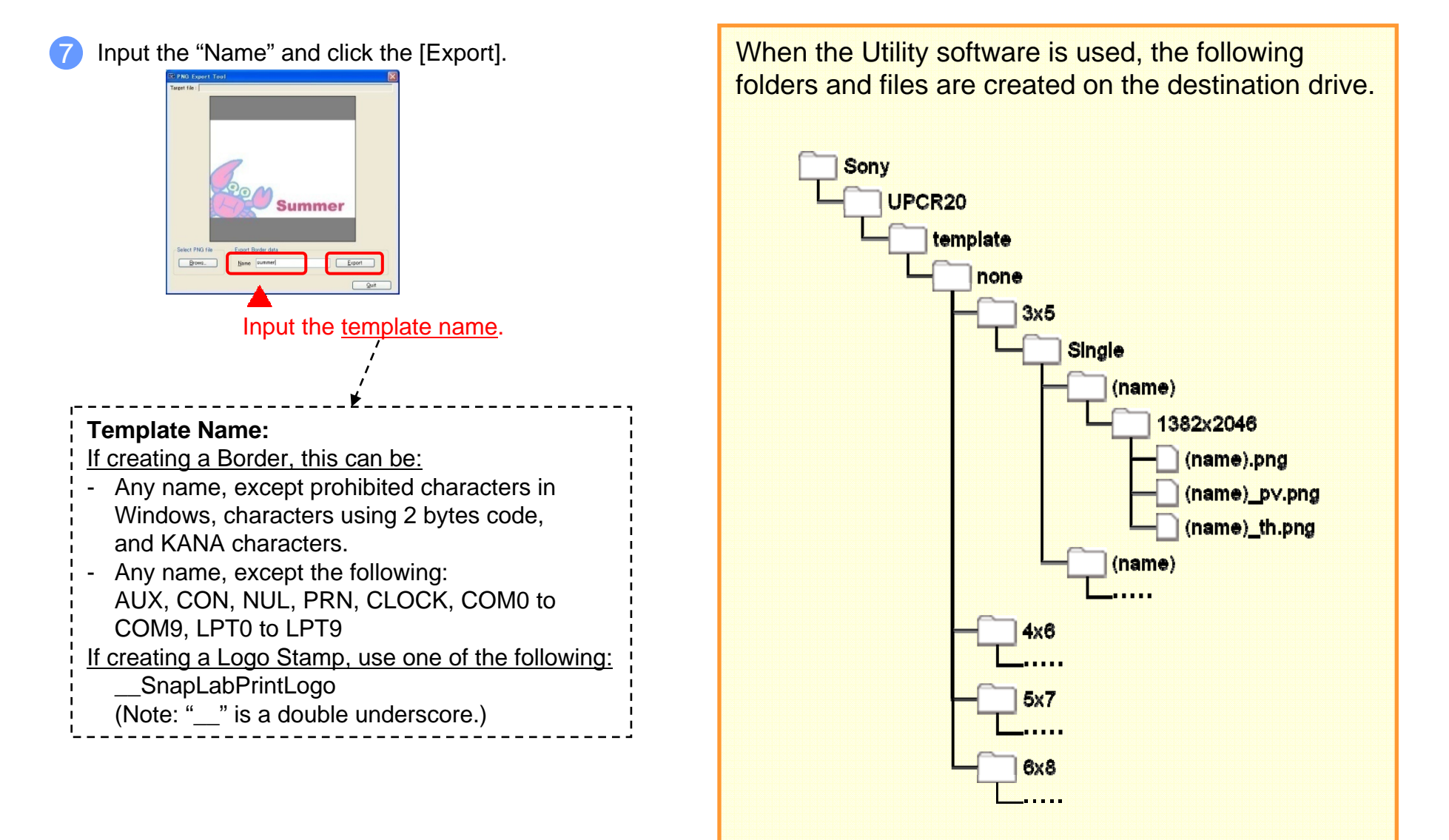

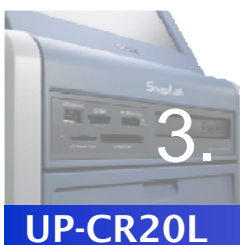

## **Transferring Templates**

Copy the template data to an expansion CompactFlash card.

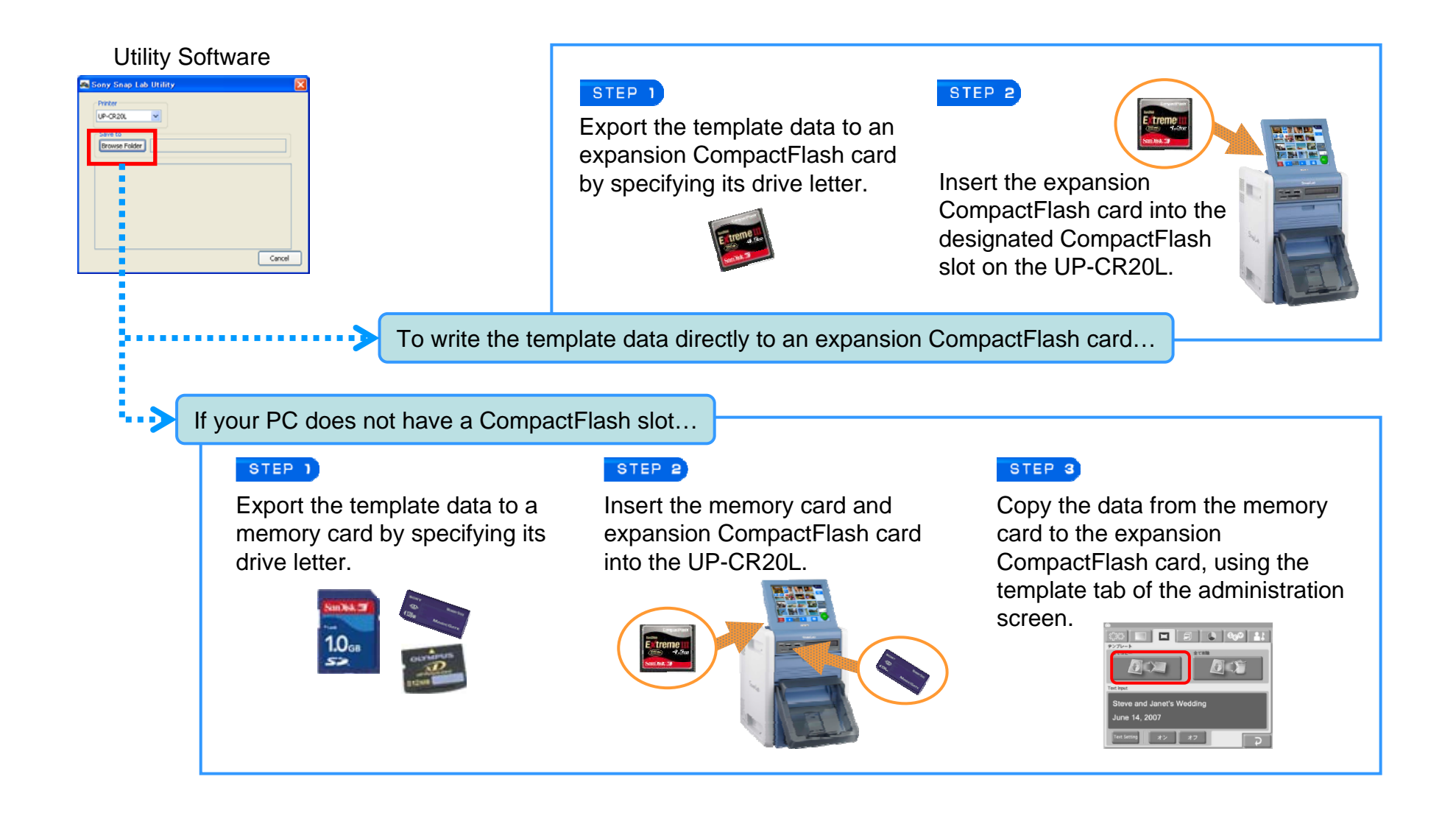